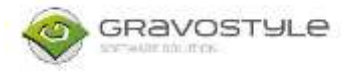

Det händer ibland att datorn tappar kontakt med gravyrmaskinen efter till exempel efter en windows uppdatering. Vanliga symtom på detta är att maskinen inte tar emot jobb från Gravostyle /Laserstyle.

Det är exakt samma princip för M-maskiner (t.ex M20, M40)

IS-maskiner (t.ex. IS400, IS200)

och LS-maskiner (t.ex. LS100, LS900)

Det man behöver göra då är att lägga till drivrutinen på nytt enligt nedan guide.

Maskinen ska vara avstängd när man sätter igång.

- All Control Panel Items X p ✓ Ů Search Control Panel Þ View by: Small icons \* Adjust your computer's settings 

   Materinistrative Tools:
   Image: Colour Management
   Image: Colour Management
   Image: Colour Management
   Image: Colour Management
   Image: Colour Management
   Image: Colour Management
   Image: Colour Management
   Image: Colour Management
   Image: Colour Management
   Image: Colour Management
   Image: Colour Management
   Image: Colour Management
   Image: Colour Management
   Image: Colour Management
   Image: Colour Management
   Image: Colour Management
   Image: Colour Management
   Image: Colour Management
   Image: Colour Management
   Image: Colour Management
   Image: Colour Management
   Image: Colour Management
   Image: Colour Management
   Image: Colour Management
   Image: Colour Management
   Image: Colour Management
   Image: Colour Management
   Image: Colour Management
   Image: Colour Management
   Image: Colour Management
   Image: Colour Management
   Image: Colour Management
   Image: Colour Management
   Image: Colour Management
   Image: Colour Management
   Image: Colour Management
   Image: Colour Management
   Image: Colour Management
   Image: Colour Management
   Image: Colour Management
   Image: Colour Management
   Image: Colour Management
   Image: Colour Management
   Image: Colour Management
   Image: Colour Management
   Image: Colour Management
   Image: Colour Management
   Image: Colour Management
   Image: Colour Management
   Image: Colour Ma Back up and Restore (Windows 7) 🕝 Ease of Access Centre 🗾 Flash Player (32-bit) Mail (Microsoft Outlook 2016)
   Mouse
   Phone and Modem
   Power Options Stewark and Sharing Centre Keyboard
  Pen and Touch Phone and Modem
  Region Programs and Features a Recovery Security and Desktop Connections 🌾 Security and Maintenance Respon
   Speech Recognition
   Taskbar and Navigation
   Windows Mobility Centre Storage Spaces Sound Svnc Centre Troubleshooting A User Accounts System Work Folders Provide the second second seco Be Windows To Go
- 2. Högerklicka på GT-smartstream (M eller IS maskiner) eller Lsolution (LS maskiner) och välj ta bort enhet.

1. Öppna kontrollpanelen och gå in på "enheter och skrivare"

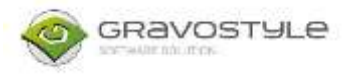

| ← → × ↑                                                  | 💱 > Control Pan | el > All Control Panel                                     | Items > Devices and Printe                                                                  | rs >          |                           |                                  | Ŷ                                               | O Search Devices | s and Printers | p |
|----------------------------------------------------------|-----------------|------------------------------------------------------------|---------------------------------------------------------------------------------------------|---------------|---------------------------|----------------------------------|-------------------------------------------------|------------------|----------------|---|
| Add a device                                             | Add a printer   | See what's printing                                        | Print server properties                                                                     | Remove devi   | ice                       |                                  |                                                 |                  | . ا            | 0 |
| Bod<br>Printers (9)<br>Amyuni<br>Amyuni PDF<br>Converter | Fax             | GT Smar                                                    | Cee what's printing<br>bet as default printer<br>Printing preferences<br>bioter second lief | nt +<br>ntage | Microsoft Print to<br>PDF | Microsoft XPS<br>Document Writer | NPI2EB739 (HP<br>Color LaserJet<br>MFP M477(dw) | OneNote          |                |   |
| <ul> <li>Unspecified (1</li> </ul>                       |                 |                                                            | Treate shortcut<br>Remove (Sevice<br>Troubleshoot<br>Properties                             |               |                           |                                  |                                                 |                  |                |   |
| HASP HL 3.25                                             | Smartstream     | Model: GT Smartstre<br>ategory: Printer<br>Status: Offline | am                                                                                          |               |                           |                                  |                                                 |                  |                |   |

3. När man bekräftat att man vill ta bort enheten så öppnar man sedan Filhanteraren (Den här datorn) och går in på C: disken

| line.e. o          | Average This PC                                                                                                    | ,                                                                                                    | 0 1                  |                                                                                                    |                             | 0 ×      |
|--------------------|----------------------------------------------------------------------------------------------------|----------------------------------------------------------------------------------------------------|----------------------|----------------------------------------------------------------------------------------------------|-----------------------------|----------|
| - im -1            | Access May reflect Africa Indexes<br>May a construct Africa Indexes<br>Market Africa Indexes<br>Market Africa Indexes<br>M | () unertal et denys surrigine<br>() Unertal et denys surrigine<br>() Unertal                                                                                                    |                      |                                                                                                    |                             |          |
|                    | hi K                                                                                                    |                                                                                                    |                      |                                                                                                    | - Ci., Search Rep. R.       | 1        |
| ~                  | -                                                                                                    |                                                                                                    |                      |                                                                                                    |                             |          |
| Quin actes         | - Holder (*)                                                                                                    |                                                                                                    |                      | -                                                                                                    |                             |          |
| Devitop #          | 30 ODjech                                                                                                    | Desting                                                                                                    | Decompter            | Licentrady                                                                                                    | - MARE                      |          |
| Downloads /*       |                                                                                                    |                                                                                                    |                      |                                                                                                    |                             |          |
| Decaments of       | Pickaren                                                                                                    | UR Volum                                                                                                    |                      |                                                                                                    |                             |          |
| 00208              | and the second second                                                                                                    |                                                                                                    |                      |                                                                                                    |                             |          |
| AD Service order   | Carlos Children Ch                                                                                                    | approximation of the                                                                                                    |                      |                                                                                                    |                             |          |
| otteter            |                                                                                                    | Rolemetics                                                                                                    | [3] with Divis (C)   |                                                                                                    |                             |          |
| Serviersporter     | N29 DE NIE OF 229 DE                                                                                                    | A DE CONTRE AT TEA CE                                                                                                    |                      |                                                                                                    |                             |          |
| SC order           | - New Property and                                                                                                    |                                                                                                    | Persona data         | 01-101                                                                                                    | families Riv                |          |
| CorDrive - Sheets  |                                                                                                    | A REAL PROPERTY AND A REAL PROPERTY AND A REAL |                      | AND DESCRIPTION OF A DESCRIPTION OF A DE |                             |          |
| THE PC             | 301.00 Por of \$14.00                                                                                                    | 110 CB Her of Die CB                                                                                                    | 318 00 388 of 106 60 | 3x0 03 side of 000 03                                                                                                    | 3.0 (3 kee of 0.9 (3        |          |
| 3D Obyecta         | Summer Kgs                                                                                                    |                                                                                                    |                      |                                                                                                    |                             |          |
| Delater            | That the state of                                                                                                    |                                                                                                    |                      |                                                                                                    |                             |          |
| Documents          |                                                                                                    |                                                                                                    |                      |                                                                                                    |                             |          |
| Develoads          |                                                                                                    |                                                                                                    |                      |                                                                                                    |                             |          |
| CMass              |                                                                                                    |                                                                                                    |                      |                                                                                                    |                             |          |
| Palaro             |                                                                                                    |                                                                                                    |                      |                                                                                                    |                             |          |
| Votes              |                                                                                                    |                                                                                                    |                      |                                                                                                    |                             |          |
| ADDRESS AND        |                                                                                                    |                                                                                                    |                      |                                                                                                    |                             |          |
| a melan staria (M) |                                                                                                    |                                                                                                    |                      |                                                                                                    |                             |          |
| + IT ptp           |                                                                                                    |                                                                                                    |                      |                                                                                                    |                             |          |
| - Nechamp.(MI)     |                                                                                                    | 287                                                                                                    |                      |                                                                                                    |                             |          |
| m Literusiele      | et                                                                                                    |                                                                                                    |                      |                                                                                                    |                             | 114      |
| Che Carter a Const | a sense                                                                                                    |                                                                                                    |                      |                                                                                                    |                             |          |
| Jo. type nere t    | to search                                                                                                    |                                                                                                    |                      |                                                                                                    | A REAL PROPERTY OF THE AREA | 12-01 38 |

4. Därifrån går man i Gravostyle 8000 mappen

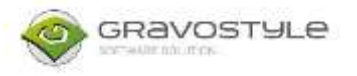

|                     |                  | 11-         | _ |
|---------------------|------------------|-------------|---|
| GravoStyle8000      | 2019-08-07 10:17 | File folder |   |
| Intel               | 2019-08-02 08:54 | File folder | _ |
| L_Solution          | 2019-11-08 09:34 | File folder |   |
| PerfLogs            | 2019-08-02 08:41 | File folder |   |
| Program Files       | 2019-09-09 16:28 | File folder |   |
| Program Files (x86) | 2019-11-28 12:51 | File folder |   |
| SWSetup             | 2019-08-02 08:55 | File folder |   |
| Users Users         | 2019-08-02 11:17 | Eile folder |   |
| Windows             | 2019-10-23 08:25 | File folder |   |

#### 5. Sedan in i mappen DRIVER

GravoStyle8000

| e Share               | view           |                          |                   |             |                                                          |  |
|-----------------------|----------------|--------------------------|-------------------|-------------|----------------------------------------------------------|--|
| Paste 2<br>Clipticard | Copy path      | Move Copy Delete F       | tename New folder | Properties  | Select all<br>Select none<br>Privert selection<br>Select |  |
| • = > Th              | nis PC → Windo | ws (C:) > GravoStyle8000 | ) >               |             |                                                          |  |
| A.C.                  | Name           | *                        | Date modified     | Туре        | Size                                                     |  |
|                       | Braille2       |                          | 2019-08-07 10:04  | File folder |                                                          |  |
|                       | Config         |                          | 2019-12-03 10:37  | File folder |                                                          |  |
| ads 🖈                 | CurveSy        | mb                       | 2019-08-02 10:24  | File folder |                                                          |  |
| ents 🖈                | Docume         | entation                 | 2019-08-02 10:25  | File folder |                                                          |  |
| *                     | Drawe          | -see appendix            | 7019-08-07 10-08  | File folder | _                                                        |  |
| × .                   | B DRIVER       | N                        | 2019-08-07 10:09  | File folder |                                                          |  |
| iceorder              | DRIVER         | DEDICACE                 | 2019-08-07 10:08  | File folder | 124                                                      |  |
|                       | Exe            |                          | 2019-08-07 10:08  | File folder |                                                          |  |
| pporter               | FILTRES        |                          | 2019-08-02 10:23  | File folder |                                                          |  |
| f                     | Firmwar        | ie -                     | 2019-08-07 10:10  | File folder |                                                          |  |
| 35<br>                | FONTS          |                          | 2019-08-02 10:24  | File folder |                                                          |  |
| - Gravot              | Jar            |                          | 2019-08-07 10:04  | File folder |                                                          |  |
|                       | Jre            |                          | 2019-08-07 10:06  | File folder |                                                          |  |
| urite.                | 📕 Key          |                          | 2019-08-07 10:08  | File folder |                                                          |  |
|                       | LANGU/         | AGE                      | 2019-08-02 10:25  | File folder |                                                          |  |
|                       | MODEL          | s                        | 2019-08-02 10:23  | File folder |                                                          |  |
| ents                  | 000000         |                          | 3310 00 07 10 01  |             |                                                          |  |

6. Sedan går man i GT Smartstream (M och IS maskiner) eller Lsolution (LS maskiner), principen är den samma.

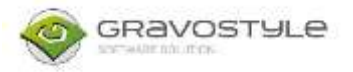

#### Gravotech Customer Service support@gravotech.se

This PC > Windows (C:) > GravoStyle8000 > DRIVER >

| Name                   | Date modified    | Туре        | Size |  |
|------------------------|------------------|-------------|------|--|
| GravoTech Laser 4.15-2 | 2019-08-07 10:09 | File folder |      |  |
| GT Smartstream 4,06    | 2019-08-07 10:09 | File folder |      |  |
| LSolution 7.26-3       | 2019-08-07 10:10 | File folder |      |  |
|                        |                  |             |      |  |
|                        |                  |             |      |  |

7. Sedan högerklickar man på setup.exe och väljer kör som admin

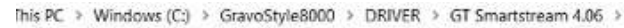

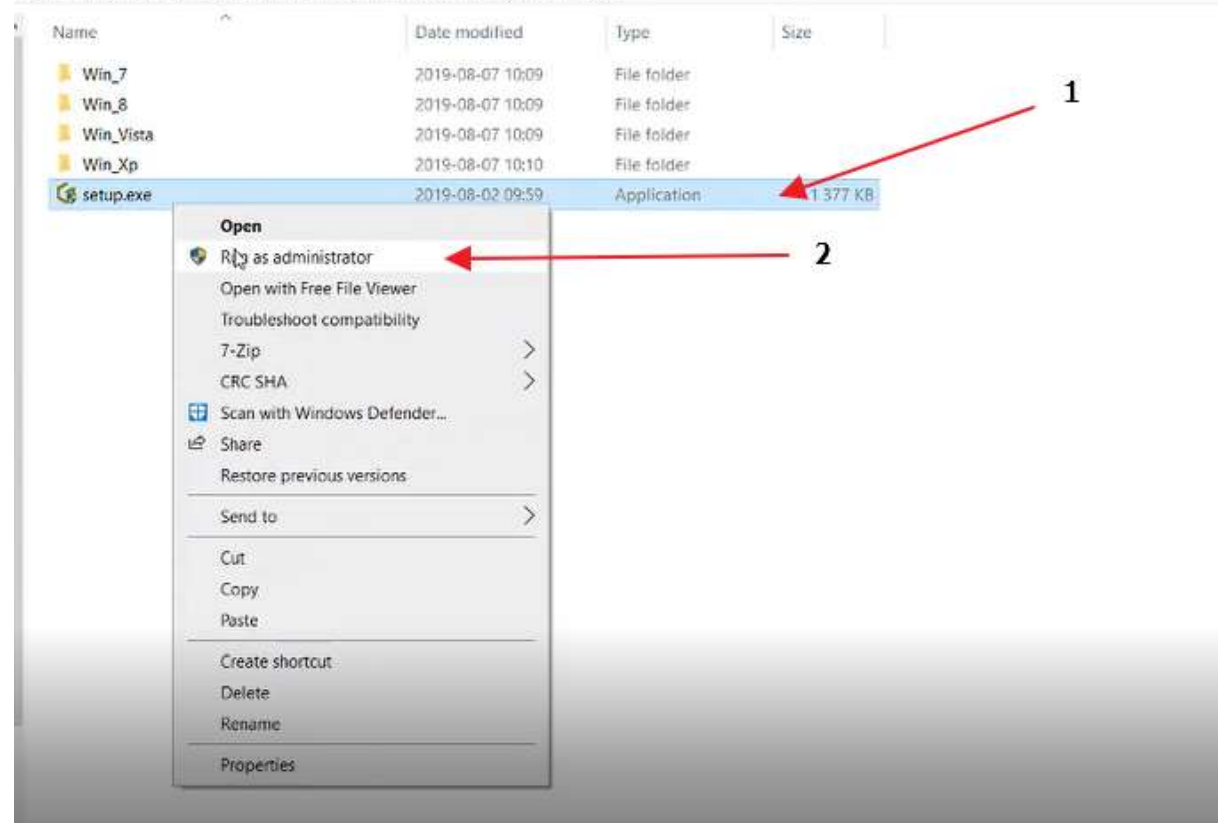

8. Säkerställ att rutan USB är ibockad och klicka sedan på Next. Kom ihåg att maskinen skall vara avstängd fortfarande

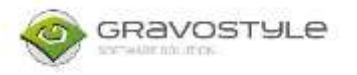

| ame       | Date modified    | G GTSmartstream Setup 1.36 X                                                                                                    |
|-----------|------------------|----------------------------------------------------------------------------------------------------|
| Win_7     | 2019-08-07 10:09 | Reminder: Setup.exe must be run as administrator                                                                                                    |
| Win_8     | 2019-08-07 10:09 | 🗰 and the state of the state of the state o |
| Win_Vista | 2019-08-07 10:09 | BT setup.exe Open                                                                                                    |
| Win_Xp    | 2019-08-07 10:10 | Run as administrator                                                                                                    |
| setup.exe | 2019-08-02 09:59 |                                                                                                    |
|           |                  |                                                                                                    |
|           |                  | Ness Cancel                                                                                                    |

9. Programmet kommer då börja ladda och sedan kommer den be om att man startar maskinen varpå man får göra det. Om allt går bra så stängs rutan bara ner och drivrutinen är då installerad.

| PC > Windows (C:) | GravoStyle8000 > | DRIVER > GT Smartstream | 4.06 >                                                                                                    |
|-------------------|------------------|-------------------------|----------------------------------------------------------------------------------------------------|
| Name              | ~                | Date modified           | G GT Smartistream Setup 1.36 X                                                                                                    |
| Win_7             |                  | 2019-08-07 10:09        | Reminder: Setup.exe must be run as administrator                                                                                                    |
| 📕 Win_8           |                  | 2019-08-07 10:09        | Contraction of the second second seco |
| Win_Vista         |                  | 2019-08-07 10:09        | Bill setup.exe Open                                                                                                    |
| Win_Xp            |                  | 2019-08-07 10:10        | Run as administrator                                                                                                    |
| 🕼 setup.exe       |                  | 2019-08-02 09:59        | Printer and an article                                                                                                    |
|                   |                  |                         | OSH C Other      Deleting the current driver     Initializing installation      Connect the machine to the port, switch it on                                                                                                    |

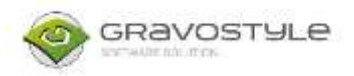

#### 10. Gå sedan in i kontrollpanelen och enheter och skrivare igen (samma som steg 1) och högerklicka på GT smartstream / Lsolution och öppna "Egenskaper"

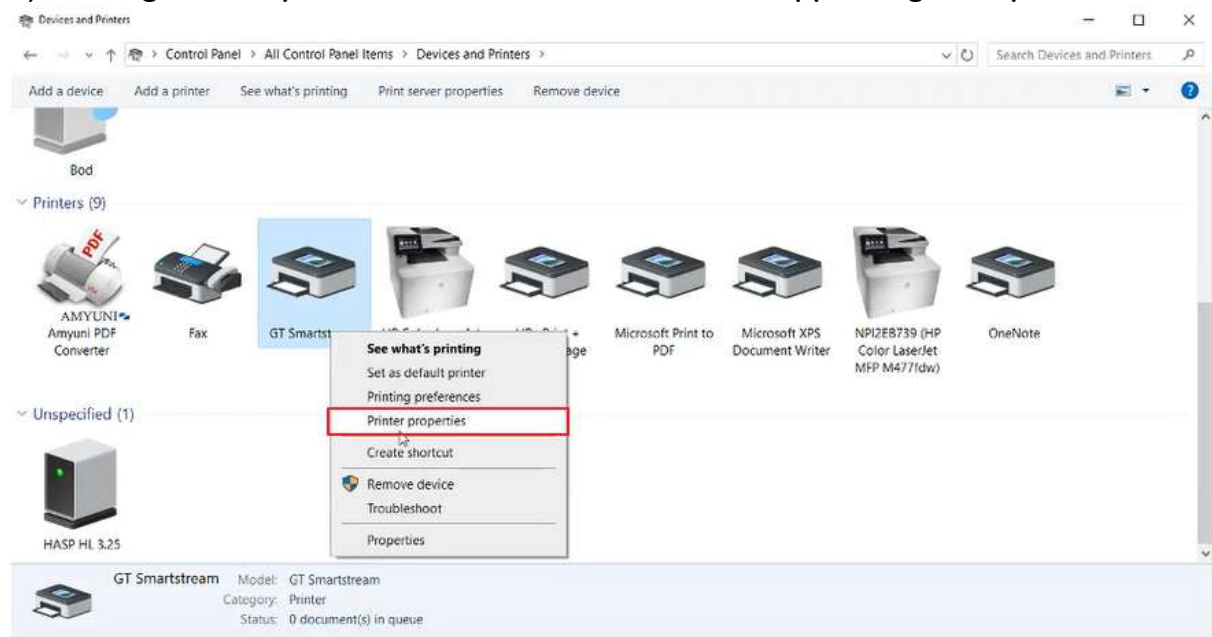

11. Öppna fliken Säkerhet och se till att alla olika grupper / användare har allt ibockat på Tillåt. Man får klicka på var och en av de i listan och bocka i allting.

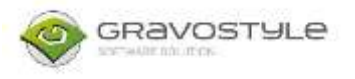

Printers

## Gravotech Customer Service <a href="mailto:support@gravotech.se">support@gravotech.se</a>

| Add a printer See what's printing Print | GT Smartstream Properties                                                                                                    | >                                   |
|-----------------------------------------|----------------------------------------------------------------------------------------------------|-------------------------------------|
|                                         | General Phaning Ports Advanced<br>Security Device Settings Printer Commands                                                                                                    | Colour Management<br>Font Selection |
| DIN Logitech®<br>Unifying Receiver      | Group or user names:<br>Everyone<br>ALL APPLICATION PACKAGES<br>S 1-15-3-1024-4044835139-2658482041-3127973164-3<br>CREATOR OWNER<br>Stefan Skarin (stefan skarin@gravotech.se)<br>Administrators (LAPTOP-SU9IOJN2(Administrators) | 29287231-38658808                   |
| Devices (1)                             |                                                                                                    | i                                   |
|                                         | Add.                                                                                                    | Remove                              |
|                                         | Permissions for Everyone All<br>Print<br>Manage this printer<br>Manage documents<br>Special permissions                                                                                                    |                                     |
| GT Smartstream<br>Category: Printer     | For special permissions or advanced settings, click<br>Advanced.                                                                                                    | Advanced                            |

#### 12. När alla har allt ibockat under tillåt, klicka på Verkställ och sedan OK

| vice Add a printer See what's printing Print                    | And GT Smartubeum Properties                                                                                                    |                                                           | ×                                |
|-----------------------------------------------------------------|----------------------------------------------------------------------------------------------------|-----------------------------------------------------------|----------------------------------|
| (2)                                                             | General Staing Ports<br>Security Device Settings 1                                                                                                    | Advanced Co<br>Printer Commands                           | our Management<br>Fort Selection |
| URGIN Logitech#<br>Unitying Receiver<br>dia Devices (1)         | Coup or user names<br>AL Everyone<br>ALL APPLICATION PACKAGES<br>S 1 15 3 1024 404405129 2658482<br>ALC CREATOR OWNER<br>Stefan Skamin staton skamig grave<br>Administrators (LAPTOP SLISPLIN) | 1943 3127573164 32928<br>Illich an)<br>Z(Administratoris) | 7211 12653828                    |
| L)                                                              | Pursuants in CREATOR OWNER                                                                                                    | Add.                                                      | Remove                           |
| 1                                                               | Prot<br>Manage this pinter<br>Manage documents<br>Ripocal permissions                                                                                                    |                                                           | 000                              |
| GT Smartstream Model<br>GT Smartstream Model<br>Category Rester | Perspecial parmanens at advanced as<br>Advanced.<br>2                                                                                                    | illings, click                                            | Adsument<br>1                    |

13. Öppna sedan Gravostyle / Laserstyle och gå till Machining. Det finns under fliken Favourites eller på vissa versioner settings.

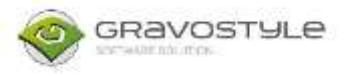

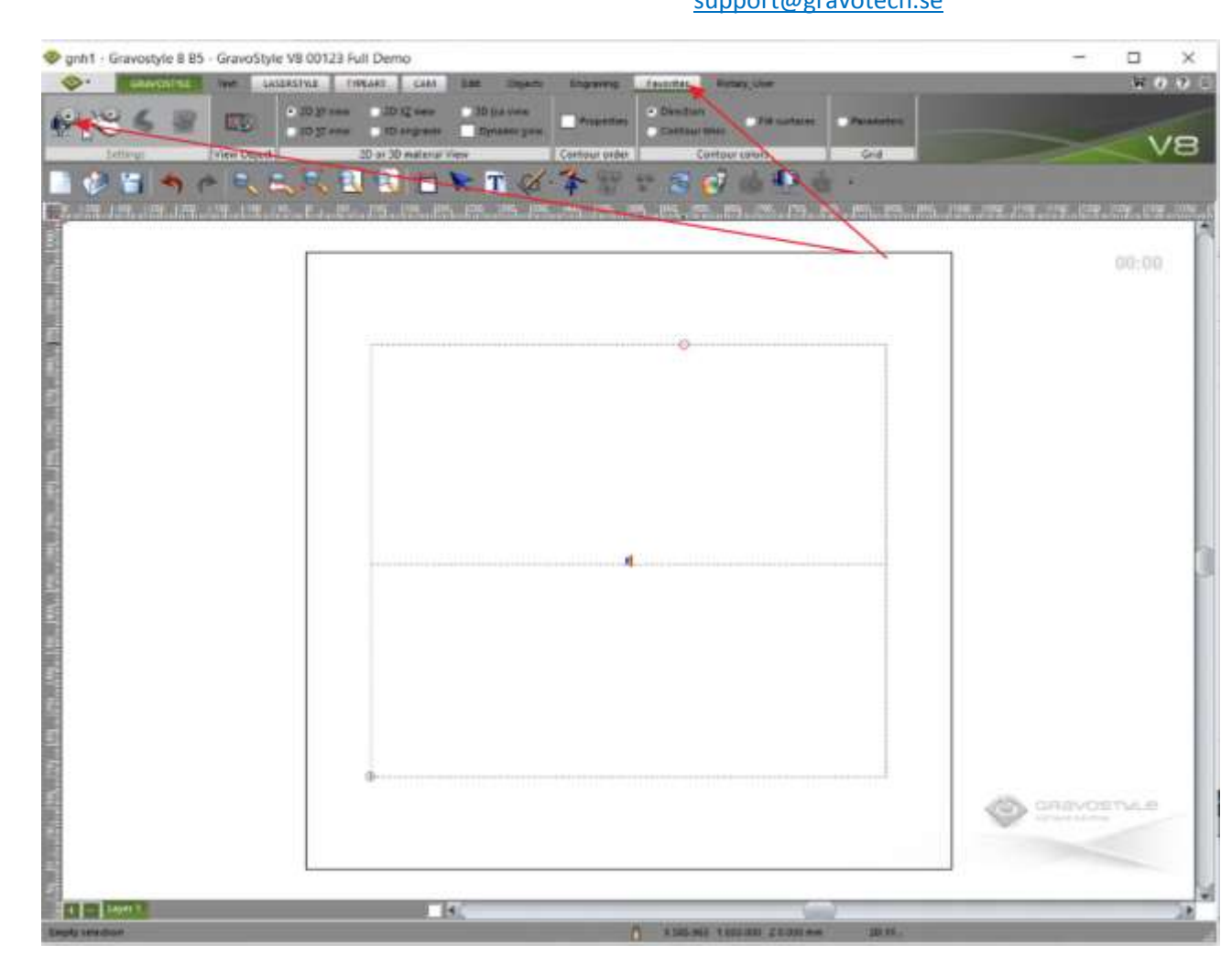

14. Då öppnas nedan ruta, högerklicka på maskinen och välj delete

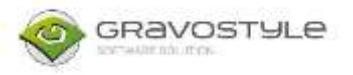

| Ver Clarif | Di Programi Diprese pre Canton orden<br>Di Di Di Praterio View<br>Canton orden<br>Canton orden |                        | <b>.</b>   |
|------------|------------------------------------------------------------------------------------------------|------------------------|------------|
|            | Nachines                                                                                       | ×                      |            |
|            | instalt, remove, configure a targ<br>Highe click to display contex<br>AddCh                    | pt machine.<br>d menu. |            |
|            |                                                                                                |                        | CUMPITAL C |

15. Klicka på "+" bredvid Add a machine och sedan"+" bredvid Gravograph machines. För LS maskiner klickar man på "+" bredvid Laser marking machines.

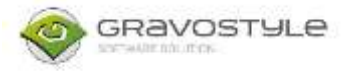

| 1 | Add a machine                        |         |
|---|--------------------------------------|---------|
|   | First Gravograph machines            | ******* |
|   |                                      |         |
|   | 🕫 📂 Engraver machines                |         |
|   |                                      |         |
|   |                                      |         |
|   |                                      |         |
|   |                                      |         |
|   |                                      |         |
|   |                                      |         |
|   |                                      |         |
|   |                                      |         |
|   | Right click to display context menu. |         |
|   |                                      |         |

16. Välj maskin i listan ( i detta fall M20 Jewel IQ) och klicka på Add. Är man osäker så kan man kolla på den lilla plåt som finns någonstans på maskinen där modellnamn står.

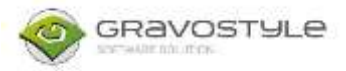

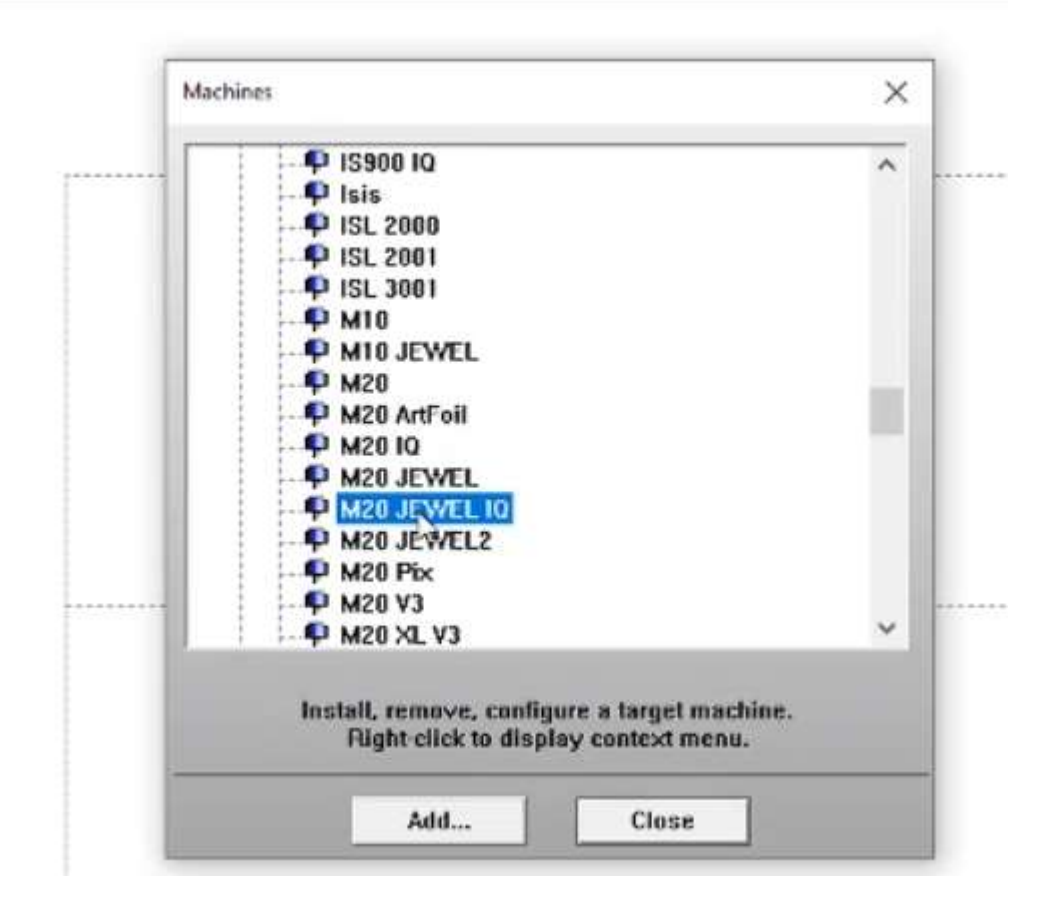

17. Koppla maskinen till drivrutinen som vi installerade innan, GT smartstream eller Lsolution.

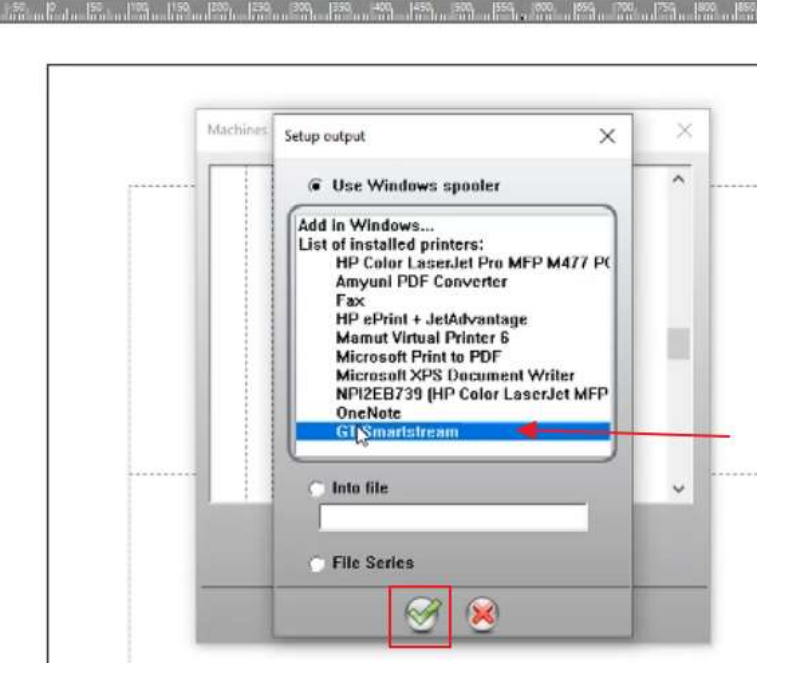

18. Klicka på OK

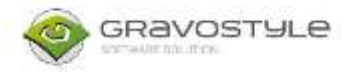

| Name:            | M20 JEWEL                       | 0 |             |                         |                | DI  | : M          | AC_BIN_            | Gii_2d.DLL      |          |             |
|------------------|---------------------------------|---|-------------|-------------------------|----------------|-----|--------------|--------------------|-----------------|----------|-------------|
| Total dimensions |                                 |   |             |                         | Standard point |     |              |                    |                 |          |             |
| Min X:           | 0.000 mm                        |   | Max X:      | 100.000 mm              |                | X:  | 50.000 mr    | n                  | Top left        | с        | C Top right |
| Min Y:           | 0.000 mm                        |   | Max Y:      | 100.000 mm              |                | Y:  | Y: 50.000 mm |                    |                 | C Center |             |
| Min Z:           | Z: -1000.000 mm Max Z: 1000.000 |   | 1000.000 mm | Z: 0.000 mm Bottom left |                |     |              | Bottom left        | C C Bottom righ |          |             |
| Axes             |                                 |   |             |                         |                |     |              |                    |                 |          |             |
| XY 2 axe         | 55                              |   | Fuzzy log   | ic axes                 | •              | Pa  | nel axis:    | Non                | <del>c</del>    | Accu     | uracy:      |
| KYZ 3 ax         | es                              | 0 | 3 axes Cy   | dinder AYZ              | C              |     |              | $\odot \mathbf{X}$ |                 | 0.       | 010 mm      |
| XYZQ 4           | axes                            | 0 | AYZQ 4 a    | xes                     | 0              |     |              | 0 Y                |                 |          |             |
| KYZPQ 5          | axes                            | 0 | AYZPQ 5     | axes                    | •              |     |              | O X 8              | Y               |          |             |
|                  |                                 |   |             | -                       |                | . I |              |                    |                 |          |             |

#### 19. Klicka på Close

| max,ru | nes              | × |
|--------|------------------|---|
|        | P IS8000_HPGL_3D | ^ |
|        | - P IS900 IQ     |   |
|        | P Isis           |   |
|        | - 🗣 ISL 2000     |   |
|        |                  |   |
|        | P ISL 3001       |   |
|        | P M10            |   |
|        | - P M10 JEWEL    |   |
|        | M20              |   |
|        | M20 ArtFoil      |   |
|        |                  |   |
|        | P M20 JEWEL      |   |
| 1      | P M20 JEWEL 10   |   |
| 1      | M20 JEWEL2       |   |
|        | - P M20 Pix      |   |
| - 1    | - 🗭 M20 V3       | ~ |

Nu är allt klart! Maskinen ska ta emot jobb igen.